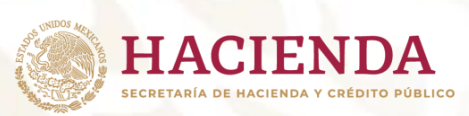

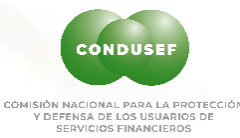

# Sistema de Gestión Electrónica

SIGE

1

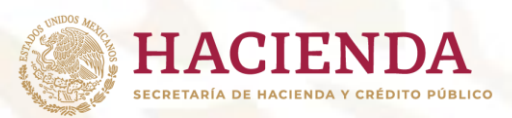

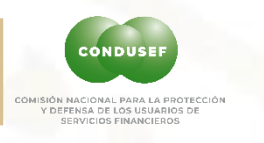

### Estrategia Global

La Gestión Electrónica es un mecanismo que permite a las oficinas de atención de CONDUSEF y a las UNES resolver de forma más eficiente las inconformidades o reclamaciones que plantean los Usuarios.

Para dicha solución, la oficina de atención **gestiona** el **asunto** con la Unidad Especializada **de forma electrónica**, utilizando para este fin un <u>sistema web</u> denominado <u>SIGE</u> que logra que ambas partes solucionen los asuntos optimizando los procesos y logrando mejores resultados.

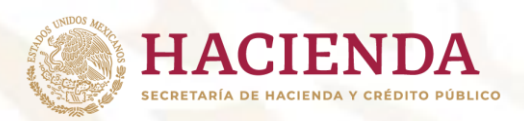

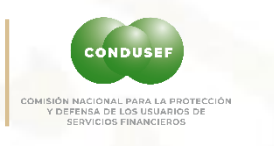

### **Principales Características**

**Agiliza y homologa** el trámite de los asuntos que la CONDUSEF realiza con las UNES de las Instituciones Financieras.

A través del SIGE las UNES reciben, dan **seguimiento y respuesta** a los asuntos. (la transferencia de datos es diaria de forma automatizada).

Se fundamenta en lineamientos establecidos entre CONDUSEF y las UNES.

Se cuenta con catálogos de documentos y respuesta de las UNES a CONDUSEF.

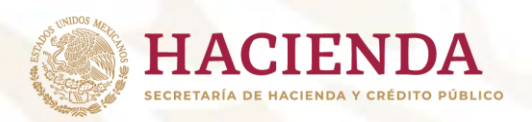

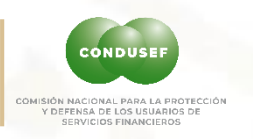

### **Beneficios de Ganar - Ganar**

La instrumentación de este proceso indudablemente **aporta beneficios importantes** para las partes involucradas; por ejemplo:

- **G** Fortalecimiento de Unidades Especializadas,
- Eliminación de dobles capturas,
- Disminución de tiempos de atención,
- Reducción de costos de operación,
- Mejora en la comunicación,
- Homologación de procesos,
- Aumento en estándares de calidad,
- Unificación de criterios, entre otros.

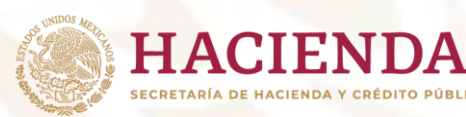

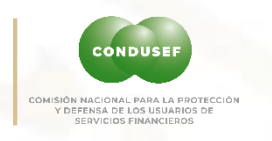

### **Requerimientos técnicos:**

- Procesador a partir de 2.5 GHz
- Conexión a internet
- Internet mínimo 8.0 o 9.0
- Antivirus actualizado.
- Acrobat Reader.
- Dispositivo de escaneo (deseable) envíos en **pdf**
- Acceso al puerto 8090. (si fuera requerido).

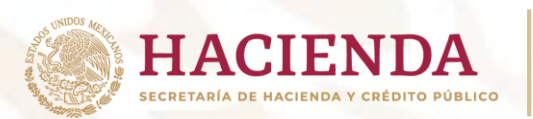

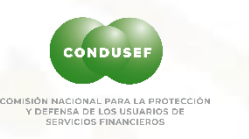

### Esquema de Comunicación (CONDUSEF - UNES)

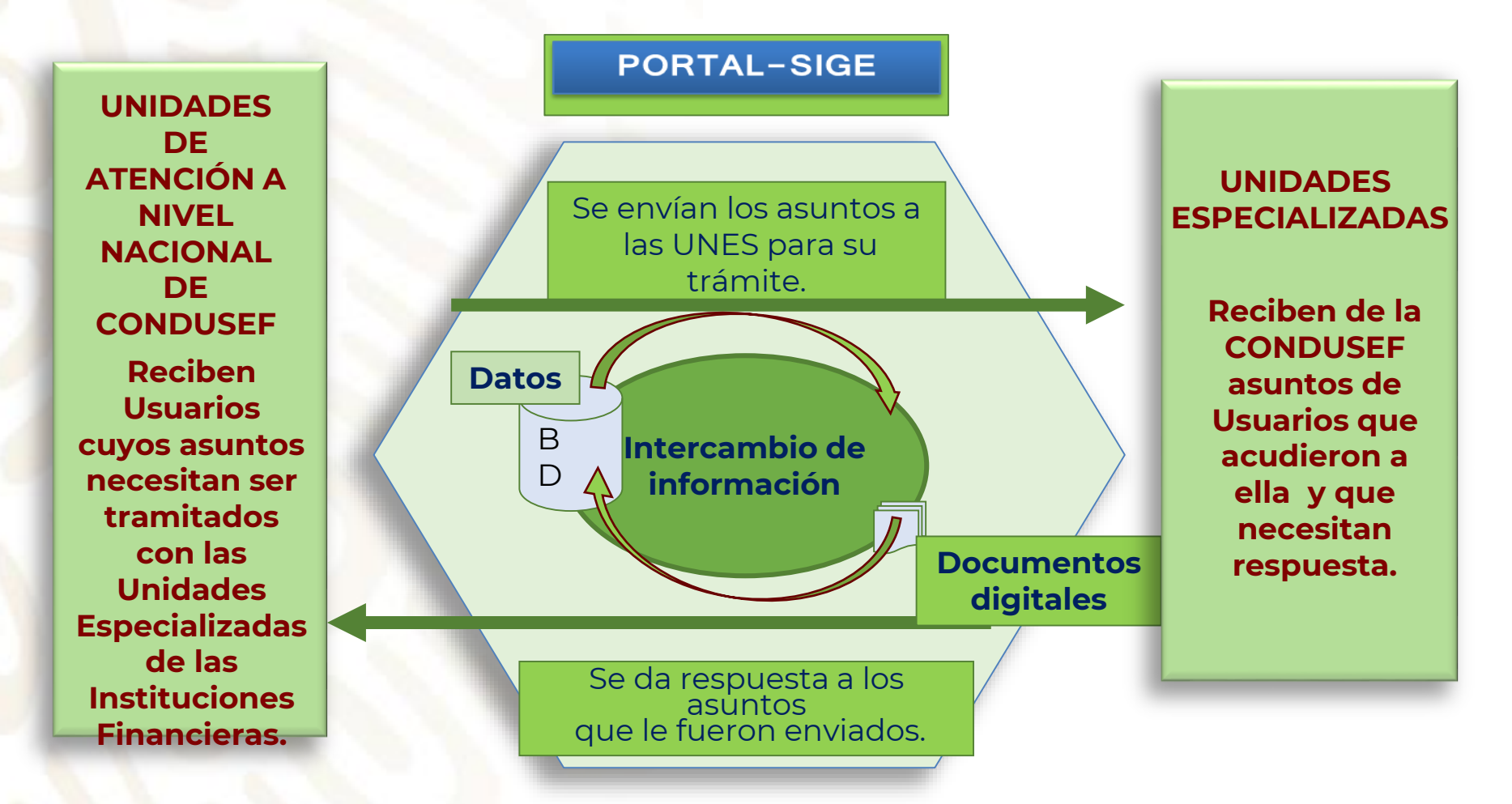

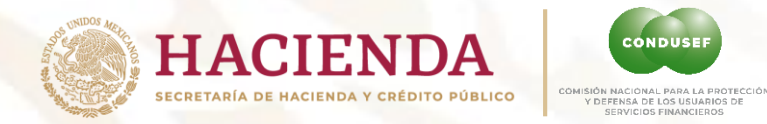

### Cómo funciona 1:

### La ejecución de este procedimiento inicia cuando:

CONDUSE

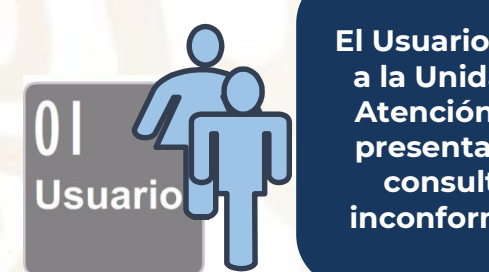

El Usuario acude a la Unidad de Atención para presentar una consulta o inconformidad

### 07 **UNIDADES** DE **ATENCIÓN**

Recibe al Usuario para otorgar la atención de su asunto

De acuerdo а la naturaleza del asunto decide iniciar la Gestión Electrónica

Registra el asunto en el SIO y elije la actividad "Gestión Electrónica"

Verifica У registra en el SIO los doctos. requeridos por la UNE

Envía a la UNE por sistema los documentos digitalizados del Usuario.

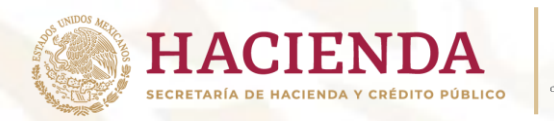

### Cómo funciona 2:

### La ejecución de este procedimiento inicia cuando:

CONDUSI

Y DEFENSA DE LOS USUARIOS DE SERVICIOS FINANCIEROS

AL PARA LA PROTECC

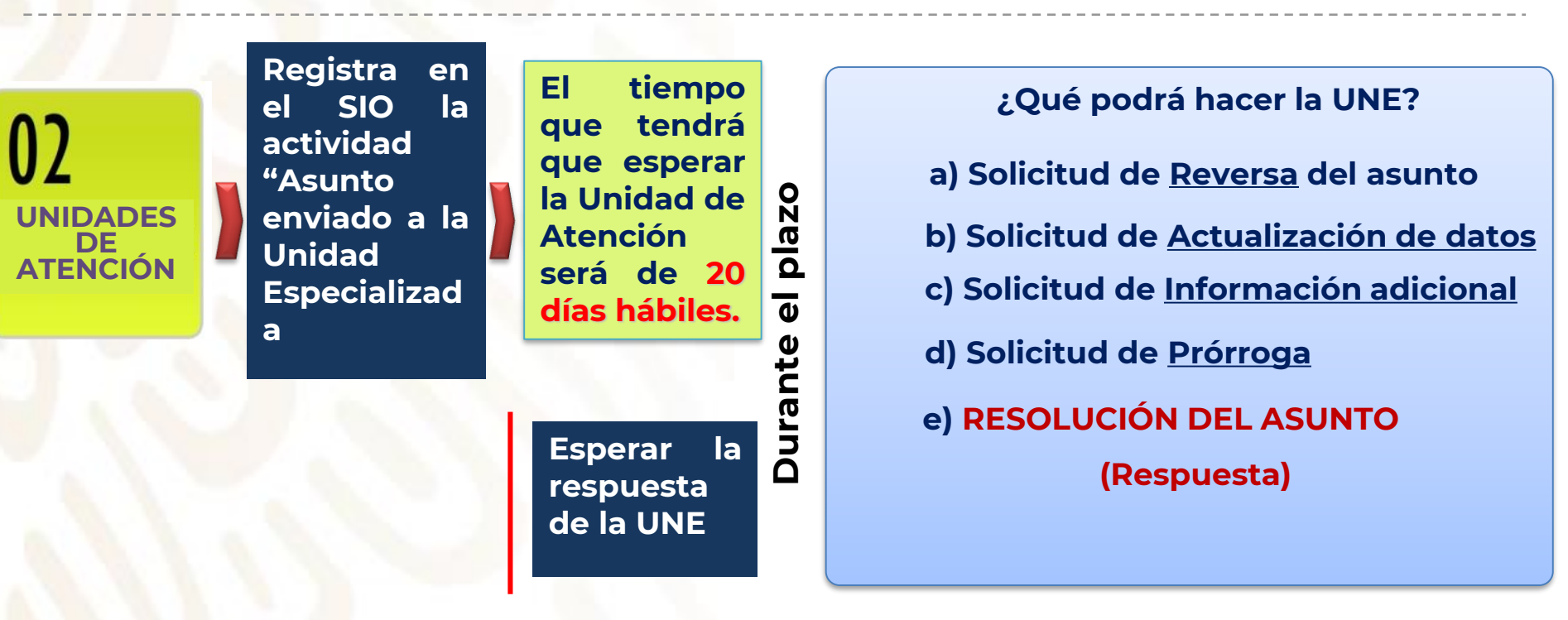

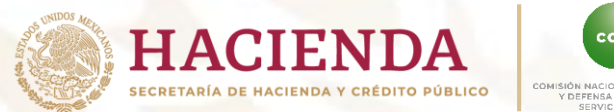

#### CONDUSEF DMISION NACIONAL PARA LA PROTECCIÓN Y DEFERSA SE LOS USUANOS DE SERVICIOS FINANCIEROS

### Acceso al Portal de Instituciones Financieras

El acceso general al **SIGE** para que la Institución Financiera pueda consultar los folios es desde la siguiente liga. <u>http://portalif.condusef.gob.mx</u> SIEMPRE por internet Explorer de preferencia versión 8 o 9.

Nota: se recomienda no guardar como acceso directo, ni guardar en favoritos)

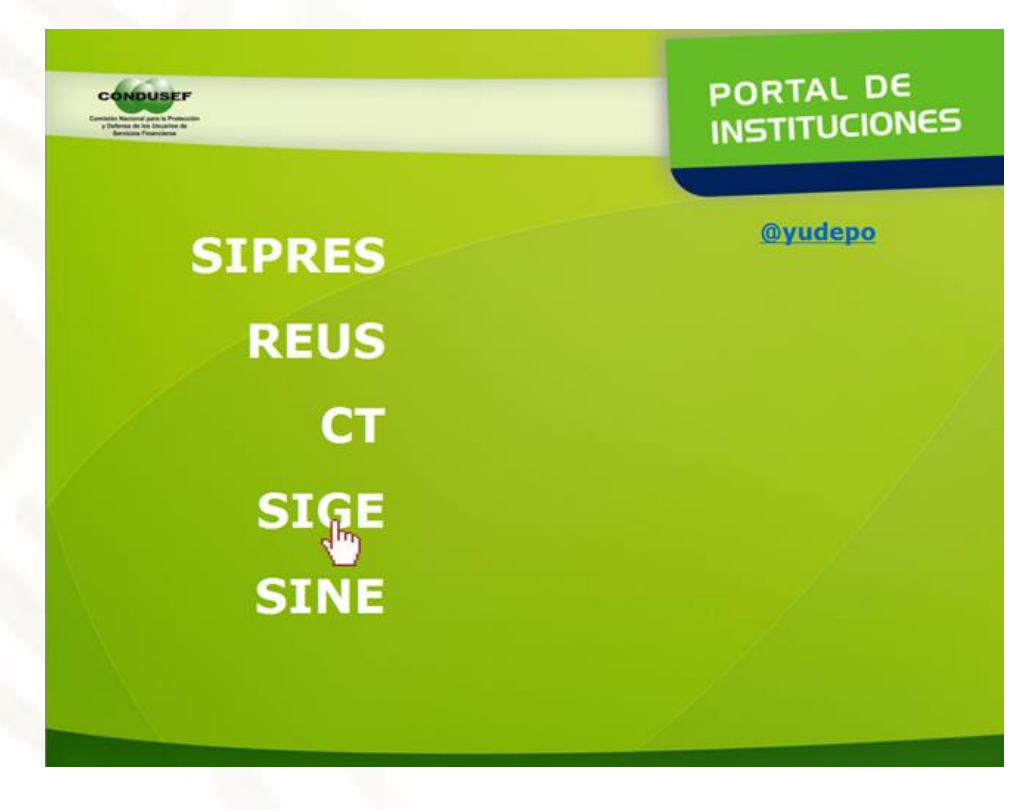

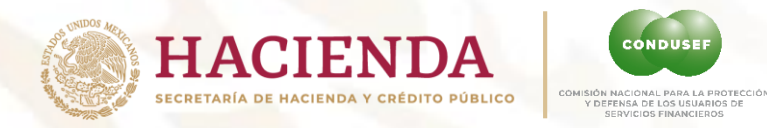

### Autentificación del usuario:

Ingresa tu usuario, contraseña, sector financiero y elige la Institución Financiera, pulsa el botón l**r** para entrar al sistema. **(si la IF cuenta con SINE el acceso será con tu clave desde ese portal).** 

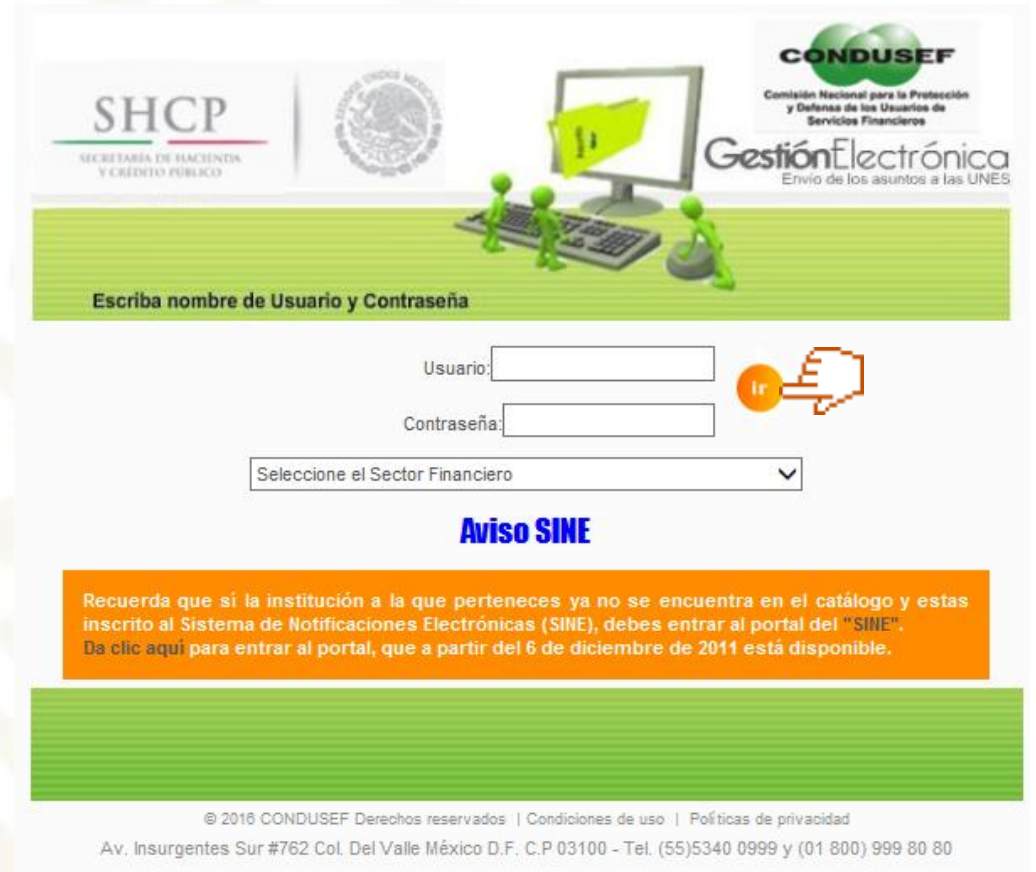

Enero 2022

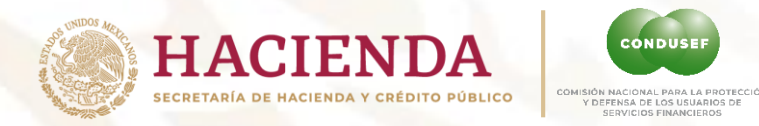

### Pantalla de inicio:

De acuerdo al sector y las facultades para revisar selecciona Controversia, SIAB Vida o Gestión Inmediata.

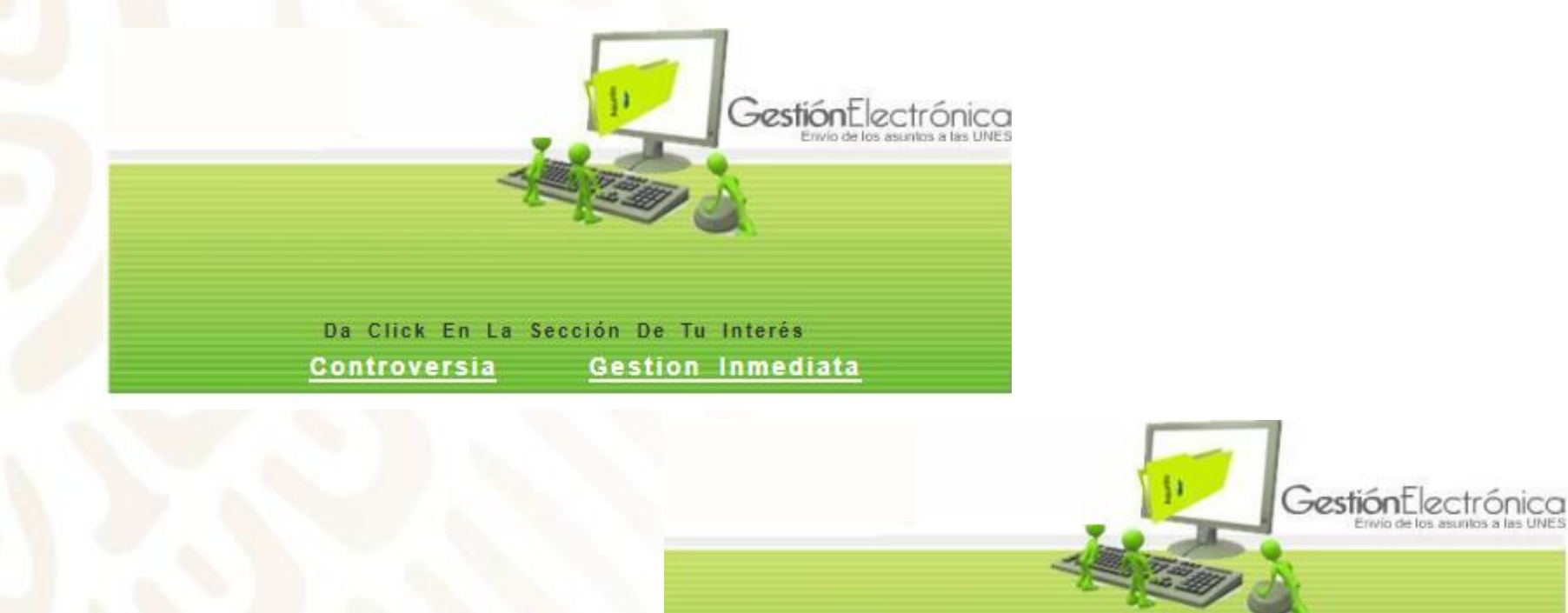

Controversia

Da Click En La Sección De Tu Interés

SIAB Vida

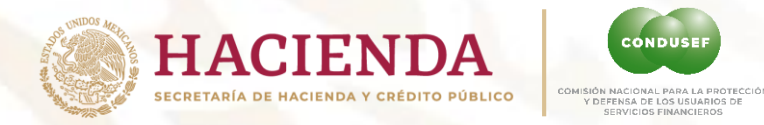

### Tablero de Control:

Se desplegará el tablero seleccionado por el tipo de asuntos incluyendo los de Posible Robo de Identidad (PORI), da clic en el botón que requieras dar atención a los asuntos recibidos en:

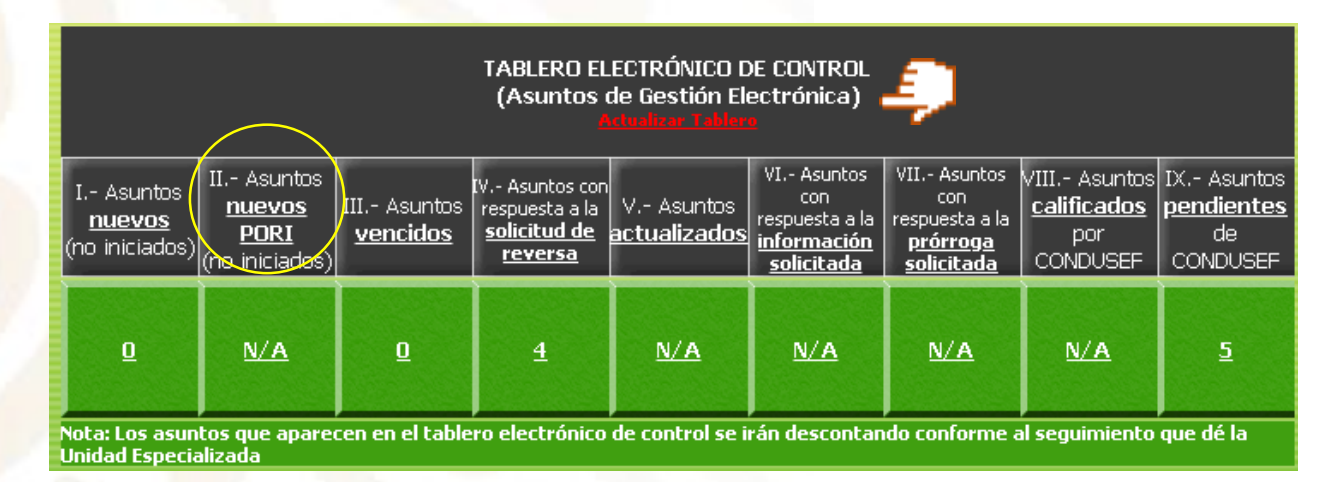

|                                              | TABLERO ELECTRÓNICO DE CONTR<br>(Asuntos de SIAB VIDA)<br>Actualizar Tablero |                                      |                                                                           |                                  |                                                                             |                                                                           |                                                       |  |  |  |  |
|----------------------------------------------|------------------------------------------------------------------------------|--------------------------------------|---------------------------------------------------------------------------|----------------------------------|-----------------------------------------------------------------------------|---------------------------------------------------------------------------|-------------------------------------------------------|--|--|--|--|
| I Asuntos<br><u>nuevos</u><br>(no iniciados) | II Asuntos<br><u>nuevos PORI</u><br>(no iniciados)                           | III Asuntos<br><mark>vencidos</mark> | IV Asuntos con<br>respuesta a la<br><u>solicitud de</u><br><u>reversa</u> | V Asuntos<br><u>actualizados</u> | VI Asuntos con<br>respuesta a la<br><u>información</u><br><u>solicitada</u> | VII Asuntos con<br>respuesta a la<br><u>prórroga</u><br><u>solicitada</u> | VIII Asuntos<br><u>calificados</u><br>por<br>CONDUSEF |  |  |  |  |
| Q                                            | Q                                                                            | Q                                    | Q                                                                         | Q                                | Q                                                                           | Q                                                                         | Q                                                     |  |  |  |  |

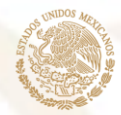

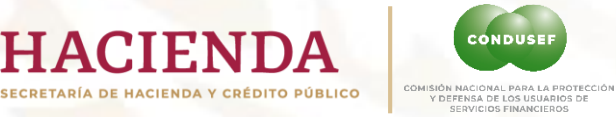

## Criterios de Operación:

| Nombre                                        | Descripción                                                                                                 | Tiempo para su<br>ejecución                                                                         | Solicitud                                                                                                    | Importante                                                                                                    |
|-----------------------------------------------|----------------------------------------------------------------------------------------------------|----------------------------------------------------------------------------------------------------|----------------------------------------------------------------------------------------------------|----------------------------------------------------------------------------------------------------|
| SOLICITUD DE<br><b>REVERSA</b> DEL<br>ASUNTO: | La UNE podrá regresar<br>los asuntos a la Unidad<br>de Atención                                             | Durante los <b>3</b><br>primeros días<br>hábiles respecto de<br>la fecha de registro<br>en el SIGE. | <ul> <li>Motivo de la reversa:</li> <li>a) El USUARIO REGISTRADO<br/>NO SE ENCUENTRA EN LA<br/>BASE DE DATOS COMO<br/>CLIENTE DE LA IF. o,</li> <li>b) El usuario no es el titular.</li> </ul>                                                     | Al solicitarla, se detiene el tiempo<br>en el SIGE hasta que la Unidad de<br>Atención dé respuesta*; esta puede<br>ser aceptada o rechazada.<br>*Tendrá 2 días hábiles |
| SOLICITUD DE<br>ACTUALIZACIÓN<br>DE DATOS     | La UNE podrá solicitar<br>la actualización de<br>datos de un asunto.                                        | Durante los <b>3</b><br>primeros días<br>hábiles respecto de<br>la fecha de registro<br>en el SIGE. | <ul> <li>Datos a Modificar:</li> <li>a) Causa/producto financiero,</li> <li>b) Número de cuenta,</li> <li>c) Observaciones y</li> <li>d) Documentos soporte. El archivo está equivocado y el usuario registrado SI corresponde a la IF.</li> </ul> | Al solicitarla, se detiene el tiempo<br>en el SIGE hasta que la Unidad de<br>Atención dé respuesta*; esta puede<br>ser aceptada o rechazada.<br>*Tendrá 5 días hábiles |
| solicitud de<br>Información<br>Adicional      | La UNE podrá requerir<br>documentación<br>adicional.                                                        | Hasta el día <b>10</b> hábil<br>respecto de la fecha<br>de registro en el<br>SIGE.                  | Información a solicitar:<br>Cualquiera que justifique una<br>resolución efectiva al usuario.                                                                                                    | Al solicitarla, se detiene el tiempo<br>en el SIGE hasta que la Unidad de<br>Atención dé respuesta*; esta puede<br>ser aceptada o rechazada.<br><b>*Sin plazo</b>      |
| solicitud de<br><b>Prórroga</b>               | La UNE podrá solicitar<br>prórroga.                                                                         | Hasta el día <b>15</b> hábil<br>respecto de la fecha<br>de registro en el<br>SIGE.                  | Motivo de la prórroga:<br>Cualquiera que justifique una<br>resolución efectiva al usuario.                                                                                                    | Al solicitarla, se detiene el tiempo<br>en el SIGE hasta que la Unidad de<br>Atención dé respuesta*; esta puede<br>ser aceptada o rechazada.<br>*Tendrá 2 días hábiles |
| <b>RESOLUCIÓN</b> DEL<br>ASUNTO               | La UNE envía la resolución<br>durante los siguientes <b>20</b><br>días hábiles a partir de su<br>recepción. | Si la Unidad de Ater<br>Vencimiento                                                                 | nción no recibe respuesta: El día 2                                                                                                    | 1 aparece Cerrado por                                                                                                    |

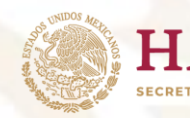

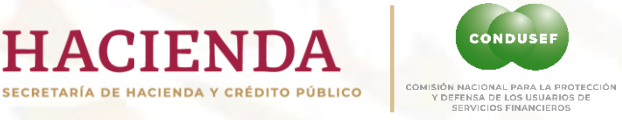

### **Criterio de Solicitudes ASUNTOS PORI**

| Nombre                                        | Descripción                                                                                                 | Tiempo para su<br>ejecución                                                                      | Solicitud                                                                                                    | Importante                                                                                                    |
|-----------------------------------------------|----------------------------------------------------------------------------------------------------|--------------------------------------------------------------------------------------------------|----------------------------------------------------------------------------------------------------|----------------------------------------------------------------------------------------------------|
| SOLICITUD DE<br><b>REVERSA</b> DEL<br>ASUNTO: | La UNE podrá regresar<br>los asuntos a la Unidad<br>de Atención.                                            | Durante los <b>3</b> primeros<br>días hábiles respecto de<br>la fecha de registro en<br>el SIGE. | <ul> <li>Motivo de la reversa:</li> <li>a) El USUARIO REGISTRADO<br/>NO SE ENCUENTRA EN LA<br/>BASE DE DATOS COMO<br/>CLIENTE DE LA IF. o,</li> <li>b) El usuario no es el titular.</li> </ul>                        | Al solicitarla, se detiene el tiempo en el SIGE hasta<br>que la Unidad de Atención dé respuesta*; esta<br>puede ser aceptada o rechazada.<br>*Tendrá 2 días hábiles |
| SOLICITUD DE<br>ACTUALIZACIÓN<br>DE DATOS     | La UNE podrá solicitar<br>la actualización de<br>datos de un asunto.                                        | Durante los <mark>3 primeros días</mark> hábiles respecto de la fecha de registro en el SIGE.    | a) Datos a Modificar:<br>a) Causa/producto<br>financiero,<br>b) Número de cuenta,<br>c) Observaciones y<br>d) Documentos soporte. El<br>archivo está equivocado y<br>el usuario registrado SI<br>corresponde a la IF. | Al solicitarla, se detiene el tiempo en el SIGE hasta<br>que la Unidad de Atención dé respuesta*; esta<br>puede ser aceptada o rechazada.<br>*Tendrá 5 días hábiles |
| SOLICITUD DE<br>INFORMACIÓN<br>ADICIONAL      | La UNE podrá requerir<br>documentación<br>adicional.                                                        | Hasta el día <b>5</b> hábil<br>respecto de la fecha de<br>registro en el SIGE.                   | Información a solicitar:<br>Cualquiera que justifique una<br>resolución efectiva al usuario.                                                                                                    | Al solicitarla, se detiene el tiempo en el SIGE hasta<br>que la Unidad de Atención dé respuesta*; esta<br>puede ser aceptada o rechazada.<br><b>*Sin plazo</b>      |
| solicitud de<br><b>Prórroga</b>               | La UNE podrá solicitar<br>prórroga.                                                                         | Hasta el día <b>9</b> hábil<br>respecto de la fecha de<br>registro en el SIGE.                   | <b>Motivo de la prórroga:</b><br>Cualquiera que justifique una<br>resolución efectiva al usuario .                                                                                                    | Al solicitarla, se detiene el tiempo en el SIGE hasta<br>que la Unidad de Atención dé respuesta*; esta<br>puede ser aceptada o rechazada.<br>*Tendrá 2 días hábiles |
| <b>RESOLUCIÓN</b> DEL<br>ASUNTO               | La UNE envía la<br>resolución durante los<br>siguientes <b>10</b> días hábiles<br>a partir de su recepción. | Si la Unidad de Atencio                                                                          | ón no recibe respuesta: El día 11                                                                                                    | aparece Cerrado por Vencimiento                                                                                                    |

TODA SOLICITUD DEBE DE ESTAR BIEN FUNDAMENTADA Y EXPLICADA DE UNA FORMA CLARA INCLUYENDO SIEMPRE: NÚMERO DE FOLIO AL QUE SE HACE REFERENCIA INDICAR LA ACCIÓN, "SUSTITUIR COMPLEMENTAR, QUITAR, ENVIAR,ETC.

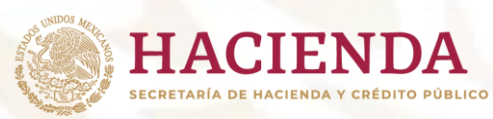

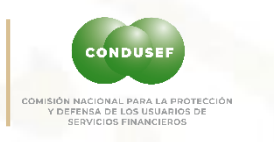

### Criterio de Solicitudes ASUNTOS GI

| Nombre                                        | Descripción                                                                                                | Tiempo para su<br>ejecución                                                             | ara su Solicitud Importante |                                                                                                    |                                                                                                    |  |  |  |
|-----------------------------------------------|----------------------------------------------------------------------------------------------------|-----------------------------------------------------------------------------------------|-----------------------------|----------------------------------------------------------------------------------------------------|----------------------------------------------------------------------------------------------------|--|--|--|
| SOLICITUD DE<br><b>REVERSA</b> DEL<br>ASUNTO: | La UNE podrá regresar<br>los asuntos a la Unidad<br>de Atención.                                           | Durante el <b>1er día</b><br>hábiles respecto de la<br>fecha de registro en el<br>SIGE. | <b>a)</b><br>b)             | Motivo de la reversa:<br>El monto reclamado no sea<br>menor o igual a 5000.<br>El usuario no es el titular. | Al solicitarla, se detiene el tiempo en el SIGE hasta<br>que la Unidad de Atención dé respuesta*; esta<br>puede ser aceptada o rechazada.<br>*Tendrá 1 día hábil |  |  |  |
| <b>resolución</b> del<br>Asunto               | La UNE envía la<br>resolución durante los<br>siguientes <b>3</b> días hábiles a<br>partir de su recepción. | Si la Unidad de Atencio                                                                 | ón no                       | recibe respuesta: El día <b>4 a</b>                                                                         | aparece Cerrado por Vencimiento                                                                                                    |  |  |  |

TODA SOLICITUD DEBE DE ESTAR BIEN FUNDAMENTADA Y EXPLICADA DE UNA FORMA CLARA INCLUYENDO SIEMPRE: NÚMERO DE FOLIO AL QUE SE HACE REFERENCIA INDICAR LA ACCIÓN, "SUSTITUIR COMPLEMENTAR, QUITAR, ENVIAR,ETC.

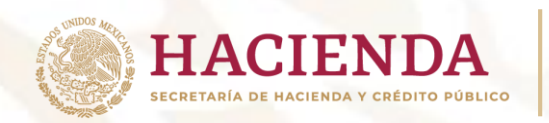

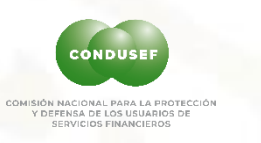

### Solicitudes de apoyo:

| SP Page - Microsoft Internet Explorer proporcionado por CO                          | Solicitud de Información Adicional - Microsoft Internet Explorer proporcionado por       |
|-------------------------------------------------------------------------------------|------------------------------------------------------------------------------------------|
|                                                                                     | http://webapps.condusef.gob.mz/unes/inf_adicional.jspTid=1069580&baD=1                   |
| http://webapps.condusef.gob.mx/unes/sol_cancelacion_nueva.jsp?id=106956             | INFORMACIÓN ADICIONAL                                                                    |
| Solicitud de Reversa del asunto                                                     | Información solicitada:                                                                  |
| Por no corresponder la I.F.<br>Por no ser el Titular de la Cuenta                   | Motivo de la solicitud:                                                                  |
| ~                                                                                   | ~                                                                                        |
| JSP Page - Microsoft Internet Explorer proporcionado por CO                         | 🦪 Solicitud de Prorroga - Microsoft Internet Explorer proporcionado por CONDUSEF 🛛 🖛 💌 🗙 |
| http://webapps.condusef.gob.mx/unes/sol_correccion.jsp?id=1069580&/baD=0            | http://webapps.condusef.gob.mx/unes/sol_prorroga.jsp?id=1069580&baD=1                    |
| Solicitud de Actualización de datos.                                                | Solicitud de Prórroga                                                                    |
| 1 D PRODUCTO / CAUSA                                                                | 5 dias 💿 10 dias 🔿 15 dias 🔿 20 dias 🔿                                                   |
| Enviar 2 NUMERO DE CUENTA                                                           | Motivos:                                                                                 |
| 3 OBSERVACIONES                                                                     |                                                                                          |
| 4 DOCUMENTOS ANEXOS DE LA DELEGACIÓN                                                |                                                                                          |
| Comentarios sobre la actualización de datos.                                        |                                                                                          |
|                                                                                     |                                                                                          |
| <ul> <li>Si vas a solicitar documentos<br/>anexos tendrás que señalar el</li> </ul> | ~                                                                                        |
| <u>recuadro 4</u> , de lo contrario no                                              |                                                                                          |
| permitirá subir la información<br>solicitada.                                       | Enviar asunto                                                                            |
|                                                                                     |                                                                                          |

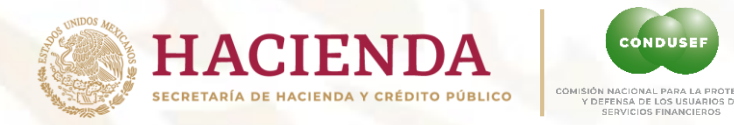

### Semáforos de atención

En el detalle muestra un semáforo como apoyo para los tiempos de atención del asunto.

CONDUSE

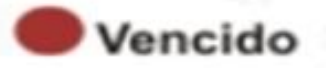

Aparece al día 21, en un asunto sin respuesta.

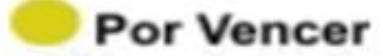

Hasta 2 días antes del vencimiento.

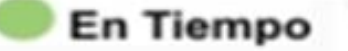

Del 1er día hasta 3 días antes del vencimiento.

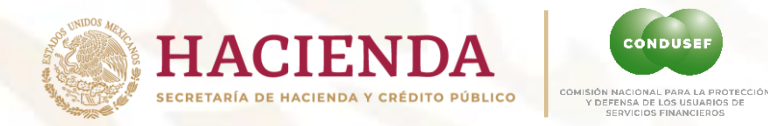

### **Folios Nuevos:**

Al dar **click en Nuevos** se enlista por Unidad de Atención con el número de asuntos enviados por CONDUSEF. Selecciónalo para ver los folios recibidos.

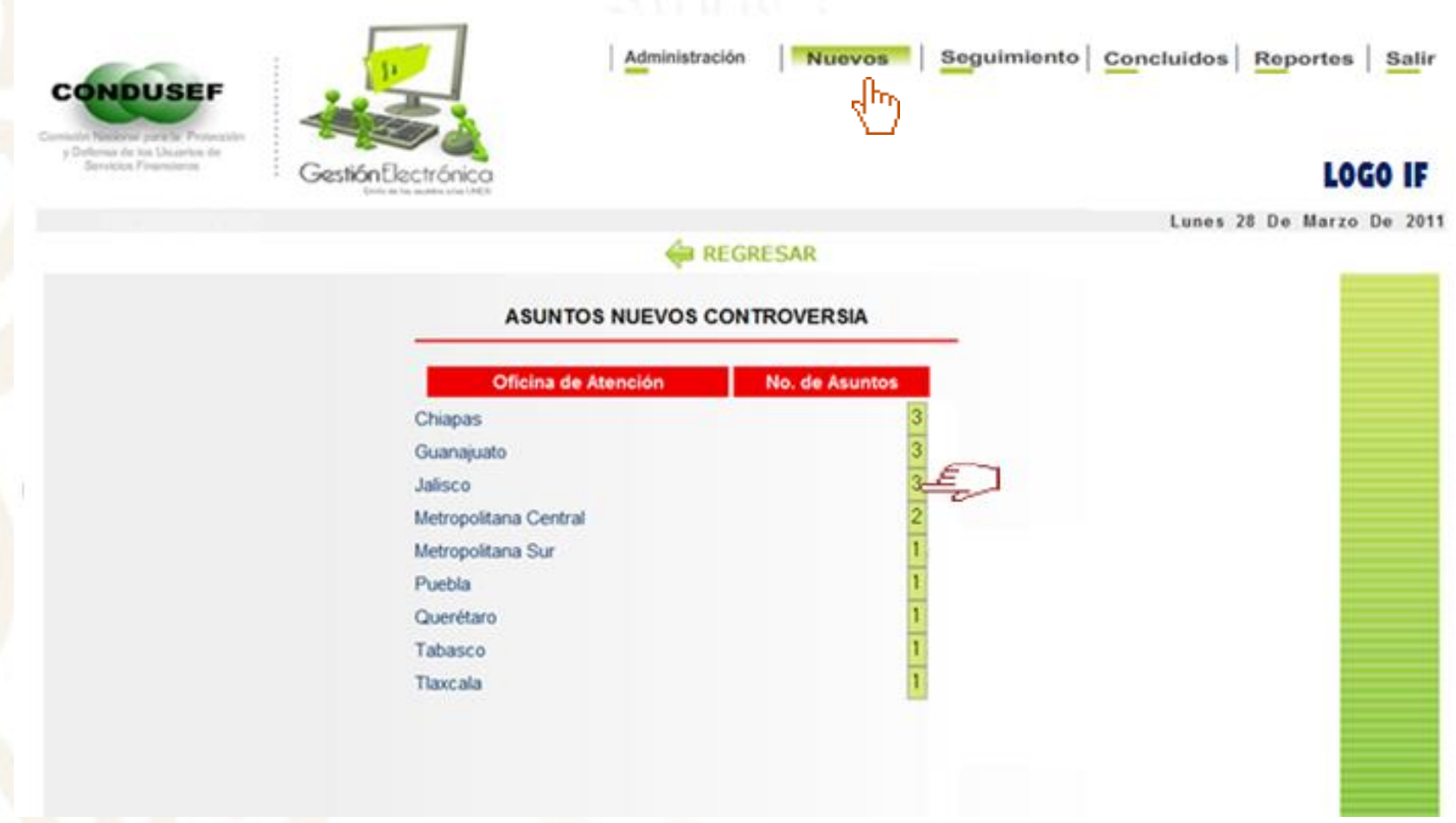

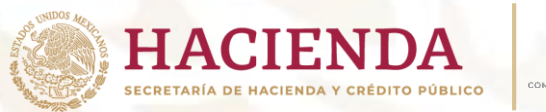

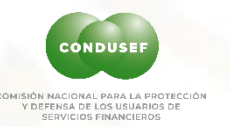

### **Detalle preliminar de Folios Nuevos:**

Al dar click en Nuevos se despliega un resumen de cada asunto recibido.

Al elegir el folio, desaparece de nuevos y se turna a seguimiento para su análisis.

Servicios Financiero

GestiónElectrónico

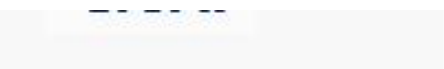

### 

#### ASUNTOS NUEVOS DE LA DELEGACIÓN GUANAJUATO

| Folio SIO     | Nombre del Usuario                      | Producto         | Causa                                                                                        | Fecha de<br>recepción | Dias UNE<br>(d=Detenido) |
|---------------|-----------------------------------------|------------------|----------------------------------------------------------------------------------------------|-----------------------|--------------------------|
| 2011/120/2529 | Uzzy Padilla Barroso                    | Crédito al Auto  | Pago de su Crédito<br>no aplicado                                                            | 28-mar-2011           | 1/20                     |
| 2011/120/2112 | Christian Alejandro Contreras<br>Medina | Crédito personal | Inconformidad con el<br>saldo del crédito o del<br>monto de las<br>amortizaciones            | 17-mar-2011           | 7/20                     |
| 2011/20/2327  | Hilda Romalia Reyes                     | Crédito al Auto  | La institución no<br>entrega factura y/o<br>carta finiquito o de<br>liberación de<br>adeudos | 23-mar-2011           | 4/20                     |

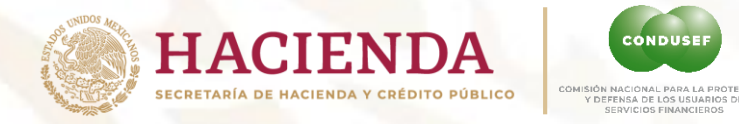

### Detalle de los folios:

Una vez seleccionado el folio se muestra el detalle completo del asunto.

|               | Export                       | Exportar a Excel Siguiente >> |                                                                                              |          |            |                       |                          |                    |                                     |                     |
|---------------|------------------------------|-------------------------------|----------------------------------------------------------------------------------------------|----------|------------|-----------------------|--------------------------|--------------------|-------------------------------------|---------------------|
| Folio SIO     | Nombre del Usuario           | Producto                      | Causa                                                                                        | Status   | Detalle    | Fecha de<br>recepción | Días UNE<br>(d=Detenido) | Fecha<br>respuesta | Folio Interno                       | Archivo<br>Rev./Tot |
| 2016/081/670  | FLORA CRUZ<br>PEREZ          | Cajero automático             | Pago o depósito no<br>aplicado total o<br>parcialmente.                                      | Análisis | <u>Ver</u> | 15-jan-2016           | 10/20                    | 12/02/2016         | 8220000306457-CA/<br>16010132001F   | 1/1                 |
| 2016/081/969  | LUIS EDUARDO<br>OLIVAS BOOLL | Cuenta de Ahorro              | Inconformidad con el<br>cobro de comisión<br>no reconocida o no<br>pactada en el<br>contrato | Análisis | <u>Ver</u> | 20-jan-2016           | 7/20                     | 17/02/2016         | 8220000307466 CA                    | 1/1                 |
| 2016/081/972  | JUAN MONTES<br>TORRES        | Créditos<br>hipotecarios      | Actualización de<br>historial crediticio no<br>realizada                                     | Análisis | <u>Ver</u> | 20-jan-2016           | 7/20                     | 17/02/2016         | 8220000307417<br>hipotecaria        | 1/1                 |
| 2016/081/1252 | ROCIO MEDINA<br>PARRA        | Cuenta de nómina              | inconformidad con el<br>cobro de comisión<br>no reconocida o no<br>pactada en el<br>contrato | Análisis | <u>Ver</u> | 22-jan-2016           | 5/20                     | 19/02/2016         | 8220000307926 CE                    | 1/1                 |
| 2016/081/1528 | ROGELIO                      | Tarieta de crédito            | Solicitud de<br>cancelación de<br>producto o servicio                                        | Análisis | Ver        | 28-ian-2016           | 1/20                     | 25/02/2016         | 8220000309438 TC<br>ROGELIO CARREON | 1/1                 |

- **Folio SIO**: Número de expediente que le fue asignado al Usuario.
- **Nombre del Usuario:** Nombre del Usuario que presenta la reclamación.
- **Producto:** Nombre del producto al que se hace referencia en la reclamación.
- **Causa:** Motivo de la reclamación.
- **Status:** Es la descripción de la tarea pendiente de seguimiento al inicio del periodo.
- **Detalle:** Al oprimir el botón <u>Ver</u> se despliega el detalle en caso de que haya una solicitud a la Unidad de Atención.
- **Fecha de Recepción:** Fecha en que la Institución Financiera recibe el asunto.
- Días UNE. d=Detenido: En caso de hacer una solicitud el Reloj se detiene mostrándose con una d=
- **Fecha de Respuesta:** Fecha límite de respuesta.
- **Folio Interno:** Número asignado por la Institución Financiera para su control.
- Archivos Rev./Total Señala cuantos de los archivos incluidos han sido revisados.

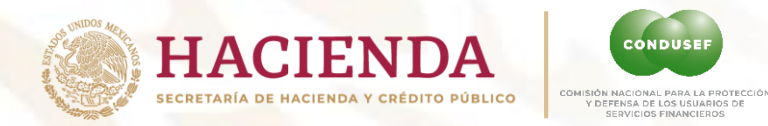

### Asuntos en Seguimiento:

En la pestaña de Seguimiento da click en el número para iniciar con el análisis y respuesta del folio.

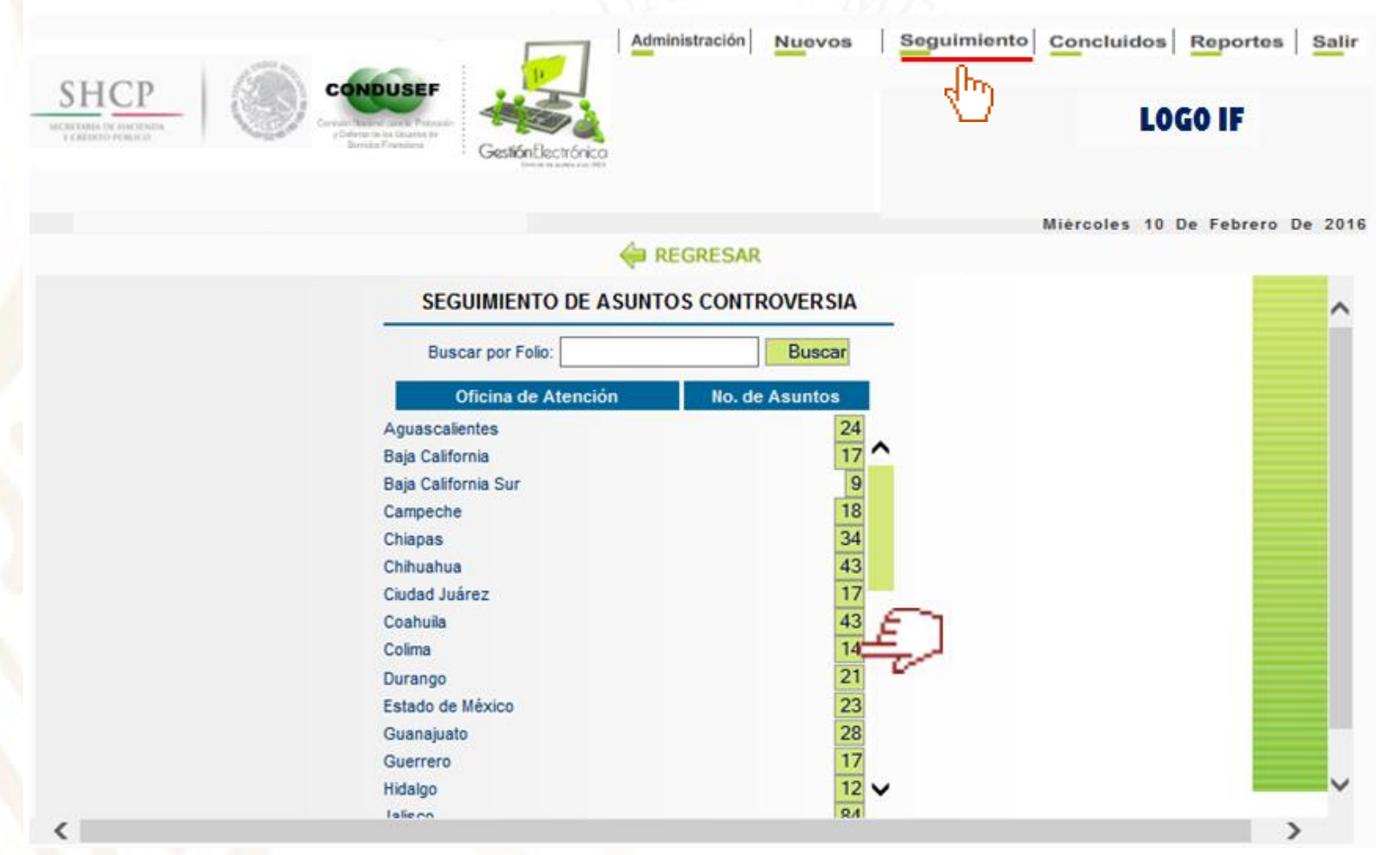

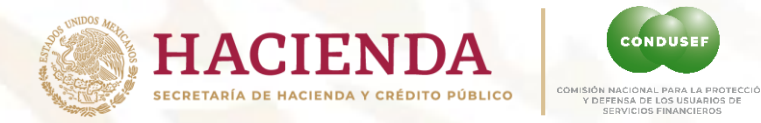

### Registro del Asunto

### Registro general de la reclamación

CONDUSER

### 🔶 REGRESAR

| DATOS DEL ASUN      | то                    | [                                                         | Datos Generales                                          |                                  |                                                   |                 |   |
|---------------------|-----------------------|-----------------------------------------------------------|----------------------------------------------------------|----------------------------------|---------------------------------------------------|-----------------|---|
| Oficina de Atención | Ciudad Juárez         |                                                           | Nombre                                                   | del Usuario                      | JESUS SALAS MORENO                                | )               | L |
| Dirección           | JIQUILPAN No. 8219, C | OI. VISTA DEL VALLE N                                     | Munpio. Juárez, C.P.                                     | 32662 Chihuahu                   | a                                                 |                 | L |
| Teléfono            | (656)                 |                                                           | Correo                                                   | electrónico                      | over.x@hotmail.com                                |                 | L |
| Folio de CONDUSEF   | 2015/081/18917        |                                                           | Fecha de t                                               | urno a la UNE                    | 20-oct-2015                                       |                 |   |
|                     |                       | Р                                                         | roblemática del Asi                                      | into                             |                                                   |                 | ſ |
| Producto financiero | Operaciones de dep    | ósito y ahorro / Cheque                                   | S. Causa                                                 | Transferencia el                 | ectrónica no reconocida.                          |                 |   |
| Fecha de los hechos | 24-jul-2015           | N                                                         | lúmero de cuenta                                         | 0164219775.                      | Monto de lo reclamado                             | 51894 Pesos     |   |
| Descripció          | n del asunto          | EL USAURIO SOLICI<br>RECONOCIDAS CON<br>SIN RECIBIR RESPU | TA LA BONIFICACIO<br>I CARGO ES SU CU<br>IESTA POSITIVA. | N A SU CUENTA<br>ENTA, REALIZO / | POR 4 TRASFERENCIAS NO<br>ACLARACION EN SUCURSAL, | ▲ Doc.          |   |
| Folio Institución   |                       |                                                           |                                                          | Tipo d<br>Anális                 | e Respuesta del Asunto<br>sis del Asunto          | Concluir Asunto | ~ |
| <                   |                       |                                                           |                                                          |                                  |                                                   | >               |   |

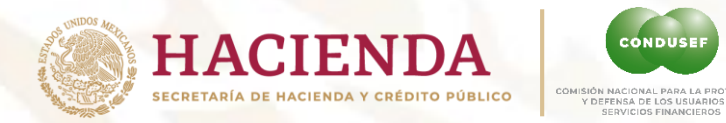

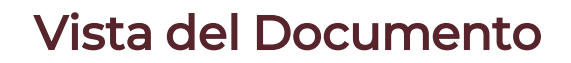

En la pantalla principal de descripción del folio al seleccionar el botón Doc, podrás visualizar los documentos soporte, enviados por la Unidad de Atención.

• El Icono en rojo indica que aún no se revisa

CONDUS

El Icono en verde indica que ya se abrió par su consulta.

|                                                                                                    | 1947)                                                 |                                                                                             |                                                                                                 | A DE LE LE LE LE LE LE LE LE LE LE LE LE LE                                      | 100 miles - 100 miles |
|----------------------------------------------------------------------------------------------------|-------------------------------------------------------|---------------------------------------------------------------------------------------------|-------------------------------------------------------------------------------------------------|----------------------------------------------------------------------------------|-----------------------|
| P http://portalif.condusef.gob.mcl                                                                               | 090/unes/archivos/listaDocs.js                        | pYolio=120101832                                                                            |                                                                                                 |                                                                                  |                       |
| Daw                                                                                                    |                                                       |                                                                                             | CERRAR                                                                                          |                                                                                  |                       |
| Fecha                                                                                                    | entos enviados de las                                 | Nombre                                                                                      | Archivo                                                                                         | Histórico Documentos                                                             |                       |
| 16/03/2011 12                                                                                                    | 07:46                                                 | 2112-11 pdf                                                                                 |                                                                                                 | DOCUMENTO INICIAL                                                                |                       |
| Te Documento REVISADO                                                                                            |                                                       |                                                                                             | Cocumento aun                                                                                   | NO P'EVISADO                                                                     |                       |
| ol                                                                                                    |                                                       |                                                                                             | 😌 Internet   Modo pro                                                                           | tegido: desactivado 4 🕯                                                          | • <b>125%</b>         |
| ol Liste                                                                                                    | es crediticias / Crédito pe                           | rsonal / Crédito Causa Inc                                                                  | Internet   Mode pro                                                                             | tegido: desactivado ⊄á<br>rédito o del monto de las amortizacio                  | • • • 125%            |
| roducto financiero Operacion<br>personal.<br>cha de los hechos 13-jul-2010                                       | es crediticias / Crédito pe                           | rsonal / Crédito Causa Inc<br>Número de cuenta 8400                                         | Internet   Modo pro<br>onformidad con el saldo del c<br>0523775528. Monto de                    | tegido: desactivado ⊄á<br>rédito o del monto de las amortizacion<br>lo reclamado | • • 125%              |
| od Liste<br>roducto financiero Operacion<br>personal.<br>cha de los hechos 13-jul-2010<br>Descripción del asunto | es crediticias / Crédito pe<br>solicita apoyo para qu | rsonal / Crédito Causa Inc<br>Número de cuenta 8400<br>ue la IF acepte dación en pago y lib | Internet   Mode pro Informidad con el saldo del c 0523775528. Monto de ere del adeudo.          | rédito o del monto de las amortizacion<br>lo reclamado                           | • \$125%              |
| o Listo<br>roducto financiero Operacion<br>personal.<br>tha de los hechos 13-jul-2010<br>Descripción del asunto  | es crediticias / Crédito pe<br>solicita apoyo para q  | rsonal / Crédito Causa Inc<br>Número de cuenta 8400<br>ue la IF acepte dación en pago y lib | Internet   Modo pro<br>onformidad con el saldo del c<br>0523775528. Monto de<br>ere del adeudo. | rédito o del monto de las amortizacion<br>lo reclamado                           | • • • 125%            |

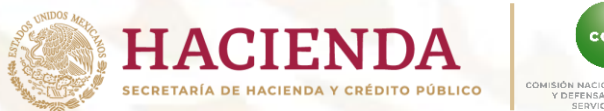

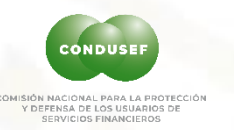

### Solicitudes de apoyo y Resolución (respuesta):

Selecciona el **combo de Análisis del Asunto** para hacer solicitudes o elige <u>Resolución del Asunto o generar tu respuesta</u>.

REGRESAR

| Dirección       JIQUILPAN No. 8219, Col. VISTA DEL VALLE Munpio. Juárez, C.P.32662 Chihuahua         Teléfono       (656)       Correo electrónico       over.x@hotmail.com         iolio de CONDUSEF       2015/081/18917       Fecha de turno a la UNE       20-oct-2015         Problemática del Asunto         Producto financiero         Operaciones de depósito y ahorro / Cheques.       Causa       Transferencia electrónica no reconocida.         Fecha de los hechos       24-jul-2015       Número de cuenta       0164219775.       Monto de lo reclamado       51894 Pesos         Descripción del asunto       EL USAURIO SOLICITA LA BONIFICACION A SU CUENTA POR 4 TRASFERENCIAS NO<br>RECONOCIDAS CON CARGO ES SU CUENTA, REALIZO CON DECOMOR EN CUENTA CON EN CUENTA POR 1 TRASFERENCIAS NO<br>RESPUESTA POSITIVA.       Análisis del Asunto<br>Solicitud de reversa del asunto       On Concluir Asur<br>Solicitud de actualización de datos<br>Concluir Asur<br>Solicitud de información adicional<br>Solicitud de información adicional<br>Solicitud de prórroca       Concluir Asur                                                                                                    | Dirección       JQUILPAN No. 8219, Col. VISTA DEL VALLE Munpio. Juárez, C.P. 32662 Chihuahua         Teléfono       (656)       Correo electrónico       over x@hotmail.com         rolio de CONDUSEF       2015/081/18917       Fecha de turno a la UNE       20-oct-2015         Problemática del Asunto         Problemática del Asunto         Operaciones de depósito y ahorro / Cheques.         Causa       Transferencia electrónica no reconocida.         Fecha de los hechos       24-jul-2015       Número de cuenta       0164219775.       Monto de lo reclamado       51894 Pesos         Descripción del asunto       EL USAURIO SOLICITA LA BONIFICACION A SU CUENTA POR 4 TRASFERENCIAS NO<br>RESPUESTA POSITIVA.       EL USAURIO SOLICITA LA BONIFICACION A SU CUENTA POR 4 TRASFERENCIAS NO<br>RESPUESTA POSITIVA.       On to de lo reclamado       51894 Pesos         Folio Institución       EL USAURIO SOLICITA LA BONIFICACION A SU CUENTA, REALIZO<br>RESPUESTA POSITIVA.       Análisis del Asunto<br>Solicitud de actualización de datos<br>Solicitud de actualización de datos<br>Solicitud de actualización de datos<br>Solicitud de información adicional<br>Solicitud de prórroga       Concluir Asunto<br>Solicitud de prórroga                                                                                                    | Oficina de Atención              | Ciudad Juáre | Z                                                                                | Nombre del                             | Usuario               | JESUS SALAS MORENO                |
|----------------------------------------------------------------------------------------------------|----------------------------------------------------------------------------------------------------|----------------------------------|--------------|----------------------------------------------------------------------------------|----------------------------------------|-----------------------|-----------------------------------|
| Teléfono       (656)       Correo electrónico       over.x@hotmail.com         Folio de CONDUSEF       2015/081/18917       Fecha de turno a la UNE       20-oct-2015         Problemática del Asunto       Problemática del Asunto       Causa       Transferencia electrónica no reconocida.         Producto financiero       Operaciones de depósito y ahorro / Cheques.       Causa       Transferencia electrónica no reconocida.         Fecha de los hechos       24-jul-2015       Número de cuenta       0164219775.       Monto de lo reclamado       51894 Pesos         Descripción del asunto       EL USAURIO SOLICITA LA BONIFICACION A SU CUENTA POR 4 TRASFERENCIAS NO<br>RECONOCIDAS CON CARGO ES SU CUENTA, REALIZO ADADONICIÓN A DURAL OMOCIÓN OLOGIDAS CON CARGO ES SU CUENTA, REALIZO ADADONICIÓN ADADONICIÓN A DURAL OMOCIÓN OLOGIDAS CON CARGO ES SU CUENTA, REALIZO ADADONICIÓN ADADONICIÓN OLOGIDAS CON CARGO ES SU CUENTA, REALIZO ADADONICIÓN ADADONICIÓN OLOGIDAS CON CARGO ES SU CUENTA, REALIZO ADADONICIÓN ADADONICIÓN OLOGIDAS CON CARGO ES SU CUENTA, REALIZO ADADONICIÓN OLOGIDAS CON CARGO ES SU CUENTA, REALIZO ADADONICIÓN OLOGIDAS CON CARGO ES SU CUENTA, REALIZO ADADONICIÓN OLOGIDAS CON CARGO ES SU CUENTA, REALIZO ADADONICIÓN OLOGIDAS CON CARGO ES SU CUENTA, REALIZO ADADONICIÓN OLOGIDAS CON CARGO ES SU CUENTA, REALIZO ADADONICIÓN OLOGIDAS CON CARGO ES SU CUENTA, REALIZO ADADONICIÓN OLOGIDAS CON CARGO ES SU CUENTA, REALIZO ADADONICIÓN OLOGIDAS CON CARGO ES SU CUENTA, REALIZO ADADONICIÓN OLOGIDAS CON CARGO ES SU CUENTA, REALIZO ADADONICIÓN OLOGIDAS CON CARGO ES SU CUENTA, REALIZO ADADONICIÓN OLOGIDAS CONCLUARASUNTO SOLICIUMA DE OLOGIDAS CONCLUARASUNTO SOLICIUMA DE OLOGIDAS CONCLUARASUNTO SOLICIUMA DE OLOGIDAS CONCLUA | Teléfono       (656)       Correo electrónico       over.x@hotmail.com         Folio de CONDUSEF       2015/081/18917       Fecha de turno a la UNE       20-oct-2015         Problemática del Asunto         Producto financiero       Operaciones de depósito y ahorro / Cheques.       Causa       Transferencia electrónica no reconocida.         Fecha de los hechos       24-jul-2015       Número de cuenta       0164219775.       Monto de lo reclamado       51894 Pesos         Descripción del asunto       EL USAURIO SOLICITA LA BONIFICACION A SU CUENTA POR 4 TRASFERENCIAS NO<br>RECONOCIDAS CON CARGO ES SU CUENTA, REALIZO ACI ADACIONI EN OUCOUDOL ON DEL OUCOUDOL ON DEL OUCOUDOL ON DE                                                                                                    | Dirección JIQUILPAN No. 8219, Co |              | lo. 8219, Col. VISTA DEL VALLE Mung                                              | pio. Juárez, C.P.32662                 | Chihuahua             |                                   |
| Folio de CONDUSEF       2015/081/18917       Fecha de turno a la UNE       20-oct-2015         Problemática del Asunto         Producto financiero       Operaciones de depósito y ahorro / Cheques.       Causa       Transferencia electrónica no reconocida.         Fecha de los hechos       24-jul-2015       Número de cuenta       0164219775.       Monto de lo reclamado       51894 Pesos         Descripción del asunto       EL USAURIO SOLICITA LA BONIFICACION A SU CUENTA POR 4 TRASFERENCIAS NO<br>RECONOCIDAS CON CARGO ES SU CUENTA, REALIZO       Análisis del Asunto       Image: Concluir Asunto         Folio Institución       Folio Institución       Solicitud de reversa del asunto       Concluir Asunto         220000290216-oi       Image: Concluir Asunto       Solicitud de reversa del asunto       Concluir Asunto                                                                                                    | Folio de CONDUSEF       2015/081/18917       Fecha de turno a la UNE       20-oct-2015         Problemática del Asunto         Producto financiero       Operaciones de depósito y ahorro / Cheques.       Causa       Transferencia electrónica no reconocida.         Fecha de los hechos       24-jul-2015       Número de cuenta       0164219775.       Monto de lo reclamado       51894 Pesos         Descripción del asunto       EL USAURIO SOLICITA LA BONIFICACION A SU CUENTA POR 4 TRASFERENCIAS NO<br>RECONOCIDAS CON CARGO ES SU CUENTA, REALIZO       Análisis del Asunto       Omega       Omega                                                                                                    | Teléfono                         | (656)        |                                                                                  | Correo elec                            | trónico               | over.x@hotmail.com                |
| Problemática del Asunto         Producto financiero       Operaciones de depósito y ahorro / Cheques.       Causa       Transferencia electrónica no reconocida.         Fecha de los hechos       24-jul-2015       Número de cuenta       0164219775.       Monto de lo reclamado       51894 Pesos         Descripción del asunto       EL USAURIO SOLICITA LA BONIFICACION A SU CUENTA POR 4 TRASFERENCIAS NO<br>RECONOCIDAS CON CARGO ES SU CUENTA, REALIZO       Análisis del Asunto       Image: Concluir Asunto       Image: Concluir Asunto         Folio Institución       Folio Institución       Folio Institución       Concluir Asunto       Solicitud de reversa del asunto       Concluir Asunto         8220000290216-oi       Folio Institución       Folio Institución       Foli                                                                                                    | Problemática del Asunto         Producto financiero       Operaciones de depósito y ahorro / Cheques.       Causa       Transferencia electrónica no reconocida.         Fecha de los hechos       24-jul-2015       Número de cuenta       0164219775.       Monto de lo reclamado       51894 Pesos         Descripción del asunto       EL USAURIO SOLICITA LA BONIFICACION A SU CUENTA POR 4 TRASFERENCIAS NO<br>RECONOCIDAS CON CARGO ES SU CUENTA, REALIZO ACIADACION EN CUEVEDA CON EN CONCIDIA CON CONCIDAS CON CARGO ES SU CUENTA, REALIZO ACIADACION EN CUEVEDA CON EN CUEVEDA CON EN CUEVEDA CON CONCIDIA CON CONCIDIA CONCIDIA CONCIDIA                      | Folio de CONDUSEF                | 2015/081/189 | 917                                                                              | Fecha de turno                         | o a la UNE            | 20-oct-2015                       |
| Producto financiero       Operaciones de depósito y ahorro / Cheques.       Causa       Transferencia electrónica no reconocida.         Fecha de los hechos       24-jul-2015       Número de cuenta       0164219775.       Monto de lo reclamado       51894 Pesos         Descripción del asunto       EL USAURIO SOLICITA LA BONIFICACION A SU CUENTA POR 4 TRASFERENCIAS NO<br>RECONOCIDAS CON CARGO ES SU CUENTA, REALIZO       Análisis del Asunto       O       O                                                                                                    | Producto financiero       Operaciones de depósito y ahorro / Cheques.       Causa       Transferencia electrónica no reconocida.         Fecha de los hechos       24-jul-2015       Número de cuenta       0164219775.       Monto de lo reclamado       51894 Pesos         Descripción del asunto       EL USAURIO SOLICITA LA BONIFICACION A SU CUENTA POR 4 TRASFERENCIAS NO<br>RECONOCIDAS CON CARGO ES SU CUENTA, REALIZO       Análisis del Asunto       Image: Concluta a concentration of the cuenta a concentration of the cuenta a cuenta a cuenta cuenta a cuenta a cuenta a cuenta a cuenta a c |                                  |              | Prob                                                                             | lemática del Asunto                    |                       |                                   |
| Fecha de los hechos       24-jul-2015       Número de cuenta       0164219775.       Monto de lo reclamado       51894 Pesos         Descripción del asunto       EL USAURIO SOLICITA LA BONIFICACION A SU CUENTA POR 4 TRASFERENCIAS NO<br>RECONOCIDAS CON CARGO ES SU CUENTA, REALIZO<br>RESPUESTA POSITIVA.       Análisis del Asunto<br>Solicitud de reversa del asunto       Image: Concluir Asur<br>Solicitud de actualización de datos       Concluir Asur<br>Concluir Asur         Folio Institución       Image: Concluir Asur       Solicitud de información adicional<br>Solicitud de prórroga       Concluir Asur                                                                                                    | Fecha de los hechos       24-jul-2015       Número de cuenta       0164219775.       Monto de lo reclamado       51894 Pesos         Descripción del asunto       EL USAURIO SOLICITA LA BONIFICACION A SU CUENTA POR 4 TRASFERENCIAS NO<br>RECONOCIDAS CON CARGO ES SU CUENTA, REALIZO<br>RESPUESTA POSITIVA.       Análisis del Asunto<br>Solicitud de reversa del asunto       Image: Concluir Asunto         Folio Institución       Solicitud de información adicional<br>Solicitud de prórroga       Concluir Asunto                                                                                                    | Producto financiero              | Operaciones  | s de depósito y ahorro / Cheques.                                                | Causa Tran                             | sferencia elect       | trónica no reconocida.            |
| Descripción del asunto       EL USAURIO SOLICITA LA BONIFICACION A SU CUENTA POR 4 TRASFERENCIAS NO         RECONOCIDAS CON CARGO ES SU CUENTA, REALIZO       Análisis del Asunto         Solicitud de reversa del asunto       Solicitud de actualización de datos         Folio Institución       Solicitud de información adicional         8220000290216-oi       Solicitud de prórroga                                                                                                    | Descripción del asunto       EL USAURIO SOLICITA LA BONIFICACION A SU CUENTA POR 4 TRASFERENCIAS NO         RECONOCIDAS CON CARGO ES SU CUENTA, REALIZO       Análisis del Asunto         Análisis del Asunto       Solicitud de reversa del asunto         Solicitud de actualización de datos       Concluir Asunto         Solicitud de información adicional       Concluir Asunto         Solicitud de prórroga       Concluir Asunto                                                                                                    | Fecha de los hechos              | 24-jul-2015  | Núm                                                                              | ero de cuenta 016                      | 4219775.              | Monto de lo reclamado 51894 Pesos |
| Folio Institución       Solicitud de actualización de datos       Concluir Asur         3220000290216-oi       Solicitud de prórroga       Concluir Asur                                                                                                    | Folio Institución       Solicitud de actualización de datos       Concluir Asunto         3220000290216-oi       Solicitud de prórroga       Image: Concluir Asunto         Resolución del asunto       Resolución del asunto       Image: Concluir Asunto                                                                                                    | Descripción del                  | asunto       | EL USAURIO SOLICITA LA BONIFI<br>RECONOCIDAS CON CARGO ES<br>RESPUESTA POSITIVA. | CACION A SU CUENT<br>SU CUENTA, REALIZ | Análisis<br>Solicitud | del Asunto Documento              |
| Papeterión del acurto                                                                                                    | Tresolucion dei asumo                                                                                                    |                                  |              |                                                                                  |                                        | Colicitud             | de actualización de datos         |

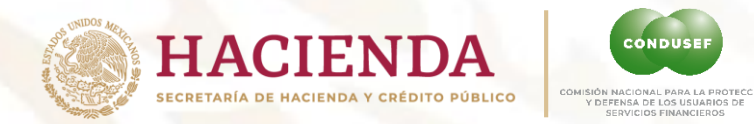

### Pantalla de RESPUESTA o Resolución

Redacta tu respuesta llenando los campos señalados conforme al detalle de la lámina anterior.

|     |                                                                       | Datos Generales                                                                                                    |
|-----|-----------------------------------------------------------------------|----------------------------------------------------------------------------------------------------|
| . 1 | Nombre del Usuario                                                    | Folio de Condusef                                                                                                    |
|     |                                                                       |                                                                                                    |
|     |                                                                       | Resolución                                                                                                    |
| 1   | Resolución A favor del usuario                                        | Tipo de Resolución Seleccione                                                                                                    |
| 3   | Monto 0.00 A favor del usuario<br>En contra del usuario               | Cuenta relacionada                                                                                                    |
|     | Fecha de<br>Bonificación<br>(dd/mm/aa)                                |                                                                                                    |
| 4   | Expediente LF.                                                        | Oficio LF                                                                                                    |
| 5   | Persona que firma el Oficio                                           | -                                                                                                    |
| 6   | Descripción de la<br>conclusión<br>(maximo 4000<br>caracteres)        |                                                                                                    |
|     |                                                                       | Guardar Asunto Cancelar                                                                                                    |
|     |                                                                       | nexar informaciii: 1/2n secundaria (opcional)                                                                                                    |
|     | Adjuntar archivo de resolución:                                       | Examinar CARGAR DOCUMENTO 7 Archivo: archivo 8                                                                                                    |
|     | Adjuntar archivo anexo:                                               | Examinar CARGAR DOCUMENTO                                                                                                    |
|     | Archivos solo con tormato pot o titt (se recomienda n<br>seria jose20 | 0 usar archivos con nombres oemasiado targos ni caracteres especiales(ejempio: jose 2006/09011.jpg to correcto<br>08-090-1 jpg), y no agregar archivos anexos como archivos de resolución)<br>Enero 2022 |

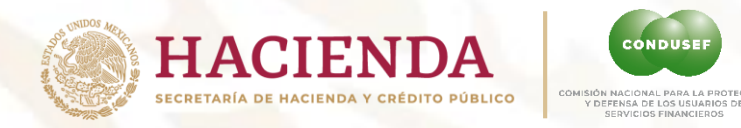

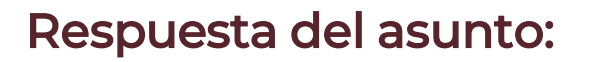

Una vez que se elige **Resolución del Asunto**, se deben realizar los pasos que a continuación se detallan:

- 1. Elige Resolución.
- 2. Seleccionar el tipo de Resolución de la respuesta.
- Señala el Monto, la cuenta relacionada y la fecha de bonificación, si el asunto así lo requiere.
- Registrar Expediente I.F. y/o Oficio I.F. (control interno de la Institución Financiera).
- 5. Elegir quien firmará la carta de respuesta.
- 6. Redactar la respuesta del asunto, en no más de 4000 caracteres.
- 7. Adjuntar la información de la respuesta solo en formato PDF.
- 8. Borra el archivo en caso de requerirlo.
- 9. Elegir **"Guardar Asunto"** para visualizar el documento que se enviará como respuesta.

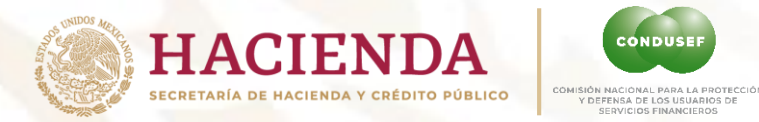

### Vista Preliminar:

Después de guardar la respuesta y subir los anexos, puedes revisar desde el ícono la vista preliminar para confirmar que se guardo la respuesta de forma correcta.

#### 🖨 REGRESAR DATOS DEL ASUNTO **Datos Generales** Oficina de Atención Ciudad Juárez Nombre del Usuario JESUS SALAS MORENO Dirección JIQUILPAN No. 8219, Col. VISTA DEL VALLE Munpio. Juárez, C.P.32662 Chihuahua Teléfono (656)Correo electrónico over.x@hotmail.com Folio de CONDUSEF 2015/081/18917 Fecha de turno a la UNE 20-oct-2015 Problemática del Asunto Operaciones de depósito y ahorro / Cheques. Producto financiero Causa Transferencia electrónica no reconocida. Fecha de los hechos 24-jul-2015 Número de cuenta 0164219775. Monto de lo reclamado 51894 Pesos EL USAURIO SOLICITA LA BONIFICACION A SU CUENTA POR 4 TRASFERENCIAS NO RECONOCIDAS CON CARGO ES SU CUENTA. REALIZO ACLARACION EN SUCURSAL. Descripción del asunto SIN RECIBIR RESPUESTA POSITIVA. Doc Concluir Asunto Tipo de Respuesta del Asunto Folio Institución Análisis del Asunto P 8220000290216-oi

Enero 2022

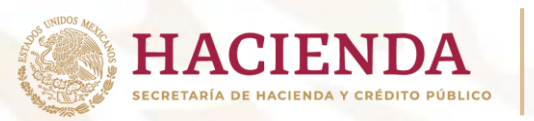

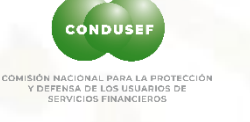

### Vista de la Carta de respuesta:

La Descripción de la Conclusión, (punto 6, de la lámina "**Respuesta del Asunto**") se visualiza a partir del segundo párrafo de la carta de respuesta.

#### LOGO IF

Folio CONDUSEF 2014/050/15204

LIC. PABLO M. VELÁSQUEZ VILLARREAL Comisión Nacional para la Protección y Defensa de los Usuarios de Servicios Financieros Delegación Coahuila PRE SENTE

Con relación al asunto del C. EMMANUEL JONATHAN FRIAS PEREZ el cual nos remitieron con fecha 24 de Septiembre de 2014, respecto a la problemática consistente en Crédito otorgado sin ser solicitado ni autorizado por el Usuario Operaciones crediticias / Crédito al auto., nos permitimos informarles lo siguiente:

Mi representada no pretende incumplir con sus obligaciones, sin embargo, se encuentra imposibilitada a realizar pronunciamiento alguno en relación a la pretensión del hoy reclamante, toda vez que del propio escrito de su reclamación hace referencia a un "CRÉDITO AUTOMOTRÍZ", a lo que mi representada se encuentra imposibilitada ya que esta situación es diversa a mi mandante.

No omito mencionar que como el propio reclamante lo refiere que se ve afectado por un crédito automotriz el cual desconoce haber contratado con dicha empresa Chrysler u otra diversa se deberá realizar a la correspondiente sociedad financiera y no a la Institución de Crédito que represento, sugiriendole al reclamante que en forma adecuada presente su reclamación ante la Institución correspondiente para que sean ellos los que realicen los trámites correspondientes de esta reclamación.

En vista de que mi representada ha rendido contestación a lo solicitado por el hoy reclamante se le insiste conducir su reclamación en forma adecuada.

Atentamente

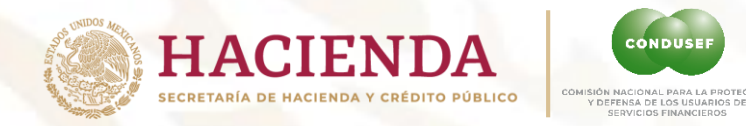

### Envío de la respuesta.

Cuando estés seguro de tu respuesta presiona Concluir Asunto para enviarla, ésta será recibida por la Unidad de Atención de CONDUSEF de manera inmediata.

|                                                                   |                                                                   | •                                          | REGRESAR                                                                                        |                                                                                |                                 |
|-------------------------------------------------------------------|-------------------------------------------------------------------|--------------------------------------------|-------------------------------------------------------------------------------------------------|--------------------------------------------------------------------------------|---------------------------------|
|                                                                   |                                                                   | Buscar por Folio:                          | Bu                                                                                              | scar                                                                           |                                 |
| DATOS DEL ASUNTO                                                  |                                                                   | Date                                       | os Generales                                                                                    |                                                                                |                                 |
| Oficina de Atención<br>Dirección<br>Teléfono<br>Folio de CONDUSEF | Ciudad Juárez<br>RIO CHUVISCAR No<br>(656)3260849<br>2016/081/969 | D. 1420, Col. MAGISTERIAL                  | Nombre del Usuari<br>Munpio. Juárez, C.P.32360 Ch<br>Correo electrónic<br>Fecha de turno a la U | o     LUIS EDUARDO C       iihuahua     cctv_k9@hotmai       D     20-jan-2016 | DLIVAS BOOLL                    |
|                                                                   |                                                                   | Prob                                       | lemática del Asunto                                                                             |                                                                                |                                 |
| Producto financiero                                               | Operaciones de depó                                               | sito y ahorro / Cuenta de A                | horro. Causa Inconformida<br>contrato                                                           | d con el cobro de comisión n                                                   | o reconocida o no pactada en el |
| Fecha de los hechos                                               | 01-jul-2015                                                       | Nún                                        | nero de cuenta 017449794                                                                        | Monto de lo reclama                                                            | ado 200 Pesos                   |
| Descripción de                                                    | el asunto                                                         | EL USUARO SOLICTA LA<br>ESTAN COBRANDO UNA | CANCELACION DEL SERVICI<br>COMIISION MENSUAL DE 55 F                                            | D DE MEMEBRESIA EL CUAI<br>PESOS Y PIDE LA BONIFICAC                           | CION.                           |
| Folio Institución<br>3220000307466 CA                             |                                                                   |                                            | Tip<br>A                                                                                        | o de Respuesta del Asunto<br>nálisis del Asunto                                | Concluir Asunte                 |
| (                                                                 |                                                                   |                                            |                                                                                                 |                                                                                | >                               |
|                                                                   | © 2                                                               | 016 CONDUSEF Derechos res                  | ervados  Condiciones de uso   Po                                                                | líticas de privacidad                                                          |                                 |

entes Sur #762 Col. Del Valle Mexico D.F. C.P 03100 - Tel. (55)5340 0999 y (01 800) 99

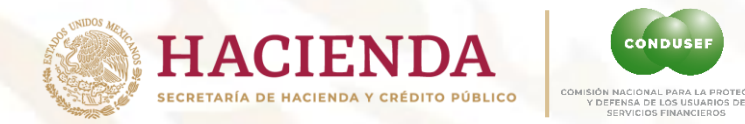

### **Asuntos Concluidos:**

Al concluir el asunto pasará a la pestaña de Asuntos Concluidos desde donde podrás revisar el historial por mes, año o Folio de los asuntos con ese estatus.

| Policies for the Unamine for<br>Beneficial Providence for<br>Beneficial Providence for<br>Beneficial Prov | ico.                         |                        | - Freedow Republishe      |
|----------------------------------------------------------------------------------------------------|------------------------------|------------------------|---------------------------|
|                                                                                                    |                              |                        | Lunes 28 De Marzo De 2011 |
|                                                                                                    | <del>ק</del> א               | EGRESAR                |                           |
|                                                                                                    | Consultar asuntos concluidos | por fecha de respuesta |                           |
|                                                                                                    | ASUNTOS CONCLUIDO            | S CONTROVERSIA         |                           |
|                                                                                                    | 2012 · Todos los             | meses 🗸 🔍              |                           |
|                                                                                                    | Buscar por Folio:            | Buscar                 |                           |
|                                                                                                    | Oficina de Atención          | No. de Asuntos         |                           |
|                                                                                                    |                              |                        |                           |
|                                                                                                    |                              |                        |                           |
|                                                                                                    |                              |                        |                           |

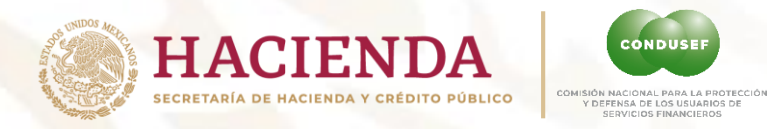

### **Reportes:**

Desde la pestaña de Reportes puedes consultar el historial de los asuntos, el cual puedes exportar a un archivo de Excel.

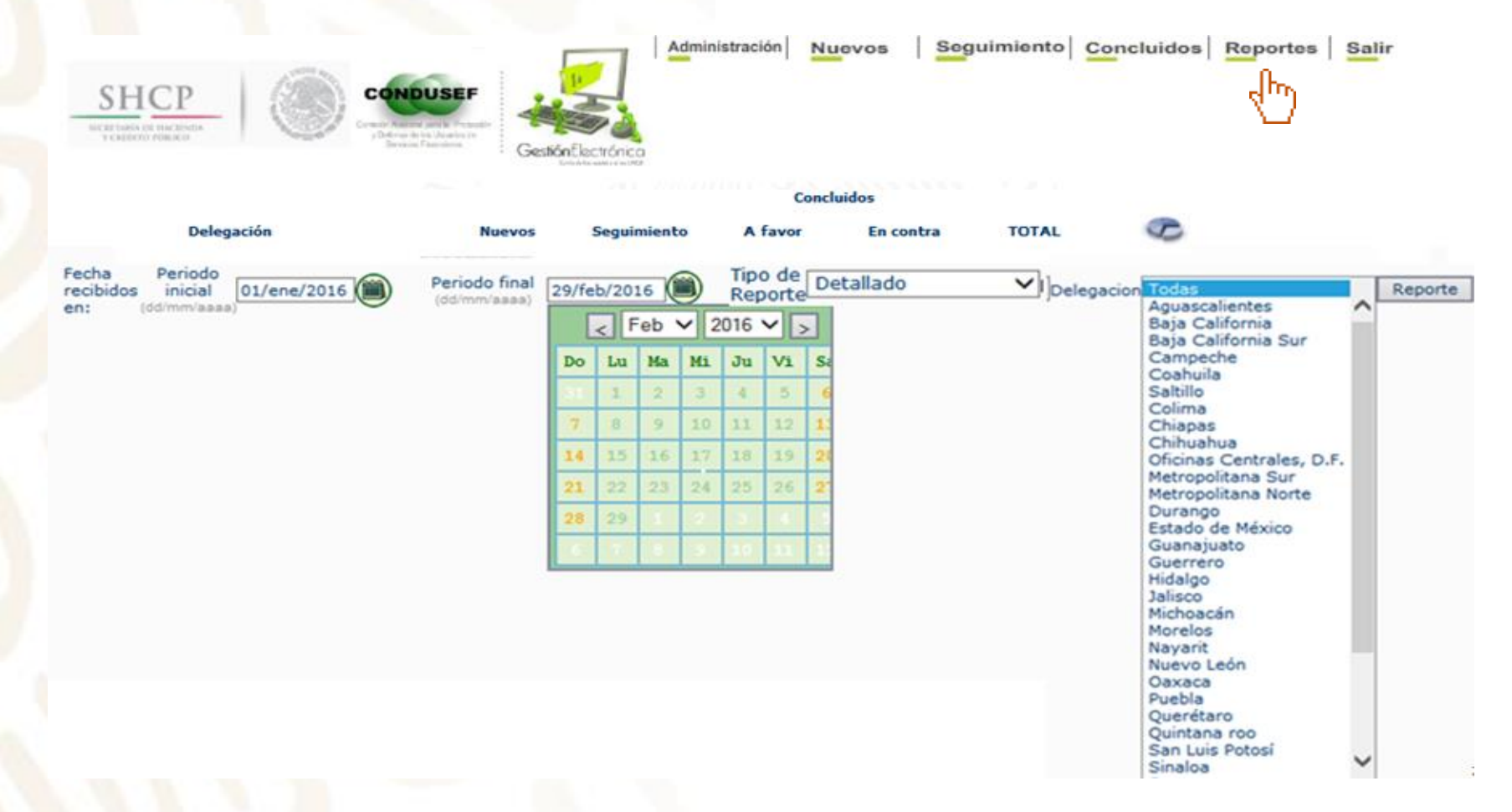

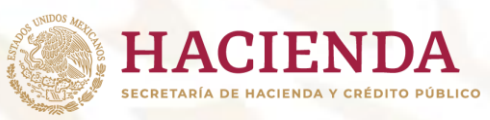

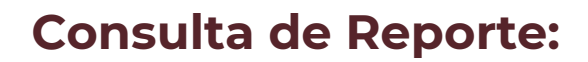

#### 🖨 REGRESAR

| Fecha Period<br>recibidos inicial<br>en: (dd/mm/aaa | 07/dic/2015   | ) final<br>(dd/mm/aaaa) 07/mar/        | /2011) Tip<br>Rej         | o de Det       | allado           | ✓ Delegacio     | n Todas             |            | ✓ Reporte             | •   |  |
|-----------------------------------------------------|---------------|----------------------------------------|---------------------------|----------------|------------------|-----------------|---------------------|------------|-----------------------|-----|--|
| Delegación                                          | Folio SIO     | Usuario                                | Fecha<br>Recepción<br>UNE | Dias<br>Trans. | Status<br>Asunto | Fecha<br>Límite | Fecha<br>Conclusión | Resolución | Tipo de<br>resolución | ^   |  |
| Aguascalientes                                      | 2016/010/4471 | J Jesus Pedroza<br>Santoyo             | 04/03/2016                | 3 / 20         | Análisis         | 05/04/2016      | -                   | -          | •                     |     |  |
| Aguascalientes                                      | 2016/010/3537 | Alfonso Castro<br>Giron                | 19/02/2016                | 13 /<br>20     | Análisis         | 17/03/2016      | -                   | -          | -                     |     |  |
| Aguascalientes                                      | 2016/010/4297 | Maria Eugenia<br>Bautista<br>Dominguez | 02/03/2016                | 5 / 20         | Análisis         | 01/04/2016      | -                   | -          |                       |     |  |
| Aguascalientes                                      | 2016/010/4466 | Jose Luis<br>Alvarado Rios             | 04/03/2016                | 3 / 20         | Análisis         | 05/04/2016      | -                   | -          | -                     |     |  |
| Aguascalientes                                      | 2016/010/4450 | Alejandra Malo<br>López                | 04/03/2016                | 3 / 20         | Análisis         | 05/04/2016      | -                   | -          | •                     |     |  |
| Aguascalientes                                      | 2016/010/4447 | Juan Francisco<br>Medina Posada        | 04/03/2016                | 3 / 20         | Análisis         | 05/04/2016      | -                   | -          | -                     | ٠., |  |

- Folio SIO: Número de expediente que le fue asignado al Usuario.
- Nombre del Usuario: Nombre del Usuario que presenta la reclamación.

CONDUS

DEFENSA DE LOS USUARIOS DI SERVICIOS FINANCIEROS

- Fecha de Recepción: Fecha en que la Institución Financiera recibe el asunto.
- **Días Transcurridos:** Días a partir de la fecha de recibido el folio.
- **Status Asunto:** Es la descripción del estado en la que se encuentra el asunto.
- Fecha Límite: Fecha límite de respuesta.
- Fecha Conclusión: Fecha en que la Institución dio respuesta.
- **Resolución:** Especifica si la respuestas es a favor o no de usuario.
- **Tipo de Resolución:** Señala la forma en que se dará atención a la solicitud del usuario.

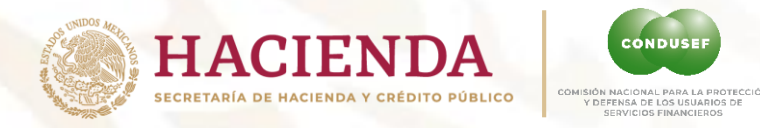

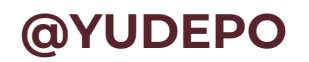

En el portal de Instituciones, se encuentra el botón **@yudepo desde** el cual puedes enviar tus **dudas o problemas que se presenten en este sistema**, con la finalidad de poder brindar una mejor atención.

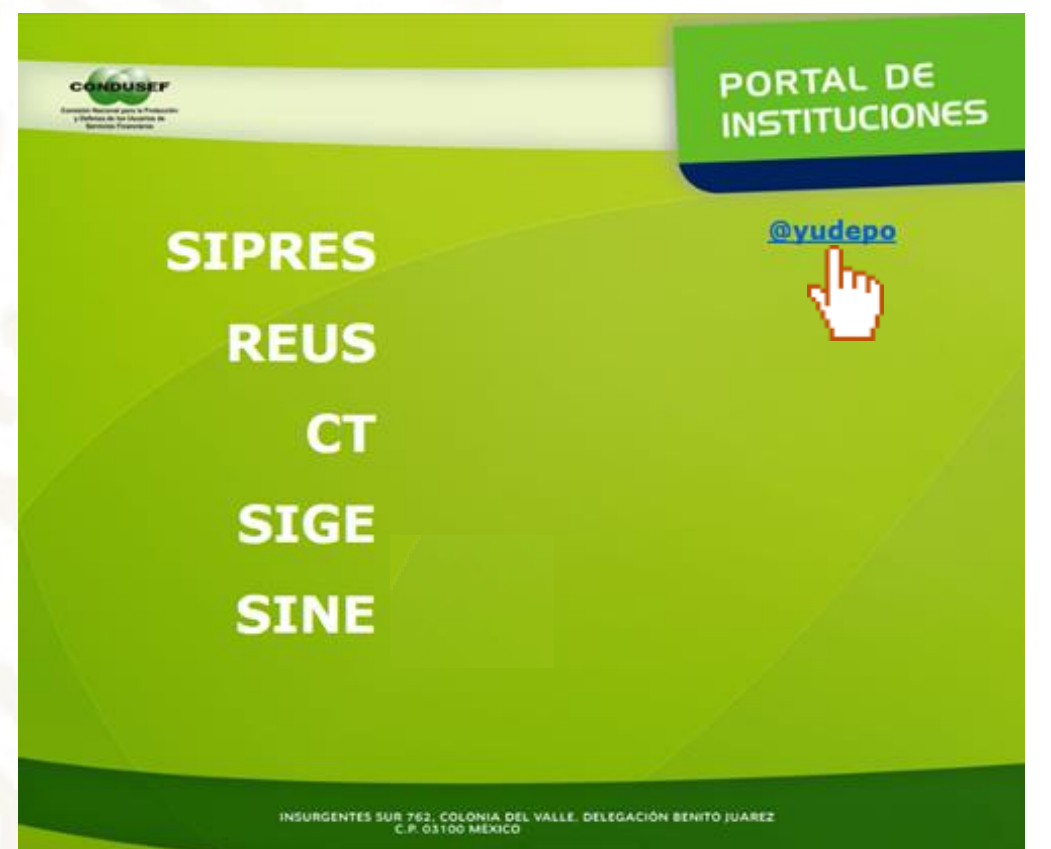

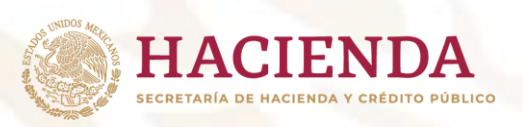

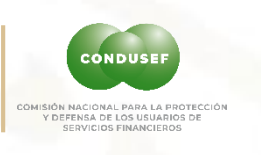

| Blenvenidos al centro de apoyo de la UDEPO.                                                                                                    |
|----------------------------------------------------------------------------------------------------|
| Para hacer más dinámico las solicitudes y para servirle mejor, utilizamos un sistema de reportes de apoyo. A cada petición de apoyo se le<br>asigna un número de reporte único para que usted pueda rastrear el progreso y respuestas de su reporte. |
|                                                                                                    |
| Sector Financiero:                                                                                                    |
| Institución: 1 eccione la Institución V 2                                                                                                    |
| Aplicación: 3 Seleccionar sistema                                                                                                    |
| Causa: Seleccione la causa V 4                                                                                                    |
| Descripción del problema:                                                                                                    |
| Usuario: 6                                                                                                    |
| Correa: 7                                                                                                    |
| Telefona:                                                                                                    |
| Documento adjunto: Examinar. 19                                                                                                    |

### FAVOR DE NO INCLUIR LOS ARCHIVOS EN CASO DE QUE SE REQUIRAN, CONDUSEF LOS SOLICITARÁ.

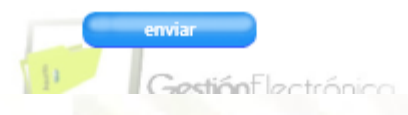

### @YUDEPO

- 1) Selecciona el Sector:
- 2) Indica la Institución Financiera
- 3) Qué Sistema deseas reportar
- 4) Selecciona la Causa
- 5) Descripción del problema: SÉ CLARO Y PUNTUAL:
  - 1) INDICA EL FOLIO
  - 2) DESCRIBE DE FORMA CLARA Y BREVE EL MOTIVO
  - 3) PUNTUALIZA QUE REQUIERES: ELIMINAR, REVISAR,ACTUALIZAR ETC.
- 6) El usuario: TU NOMBRE COMPLETO.
- 7) Correo electrónico
- 8) Teléfono y ext.
- 9) GUARDA PANTALLA COMPLETA DEL ERROR QUE SE VISUALICE LA FECHA.
- 10) Documento adjunto NO ENVIAR por este medio.

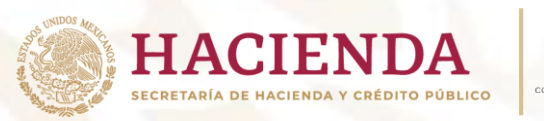

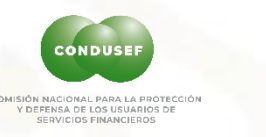

### Requisitos para su incorporación

- 1. Estar debidamente registrado en el SIPRES, las actas, poderes Administrativos, domicilios para notificar y para recibir documentación. (se validará la información enviada).
- 2. Se realiza a través de la firma de un Convenio de Colaboración entre ambas partes. (Elaborado por el área Jurídica de Condusef).
- 3. Copia simple de la escritura pública del **acta constitutiva** de la <u>actual persona moral</u>, en caso de haber tenido modificación como: cambio de régimen o razón social incluir las dos.
- 4. Copia simple del **poder general para actos de administración,** o su equivalente, donde acredite la personalidad de quien pretende suscribir el convenio.
- 5. Copia simple de identificación oficial <u>vigente</u> del o los apoderados señalados en el poder.
- 6. Copia simple de la carta de designación como Titular de la Unidad Especializada. (en caso de no contar con ella se anexa proyecto de carta).
- 7. Copia simple de la identificación del Titular de la Unidad Especializada
- 8. Copia simple del comprobante de domicilio registrado en el SIPRES.
- 9. Logotipo o imágenes que se deba estampar en el documento.

Nota: La documentación puede ser enviada por correo electrónico con un tamaño no mayor a 8M.

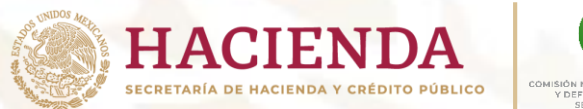

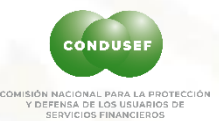

### Proyecto de carta de designación (ejemplo)

Escrito libre con los datos del Titular de la UNE, en el que se mencionen los datos siguientes.

> (EN HOJA MEMBRETADA) Fecha

LIC. GUILLERMO SAAVEDRA SUAREZ DIRECTOR DE DESARROLLO Y EVALUACIÓNDEL PROCESO OPERATIVO PRESENTE

Por medio del presente escrito, me permito informar la asignación de nuestro Titular de la UNE para su registro en el Sistema de Gestión Electrónica, con los siguientes datos de contacto:

Nombre: Teléfono: Correo electrónico institucional Correo electrónico de la UNE (Si está registrado ante alguna asociación de acuerdo al sector indicar a cual, ABM, AMIS, AMFE AMSOFOM <u>etc...</u>)

De igual forma solicito dar de baja los datos del titular anterior registrado en éste sistema.

Sin otro particular

Atentamente, (Representante Legal o Jefe Inmediato) (PRESENTAR FIRMADA)